## Limpar Cookies no Mozilla Firefox

Ajuda > > Limpar Cookies no Navegador

http://ajuda.ufgd.edu.br/artigo/342

Para realizar a limpeza de dados dos cookies do navegador Firefox siga os passos a seguir:

**1.** Primeiramente clique no botão localizado no canto superior direito. Em seguida clique em **Opções**, conforme indicado na imagem.

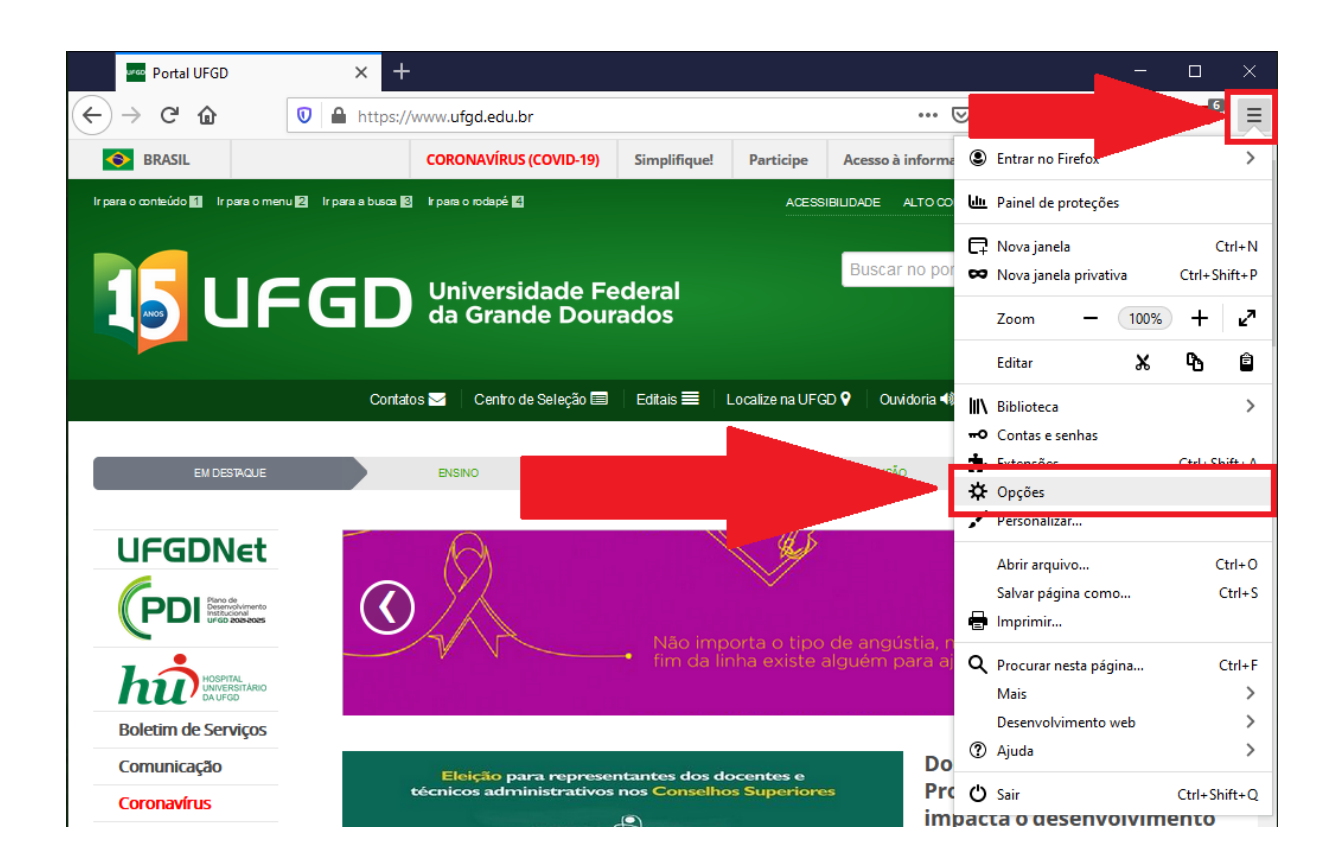

2. Agora selecione o item indicado (Privacidade e segurança)

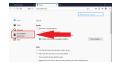

3. Role a pagina até encontrar o item Cookies e dados de sites e clique no botão Limpar dados... conforme imagem.

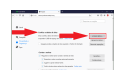

4. Nessa janela que se abriu, certifique que os campos destacados estejam marcados. Clique em Limpar

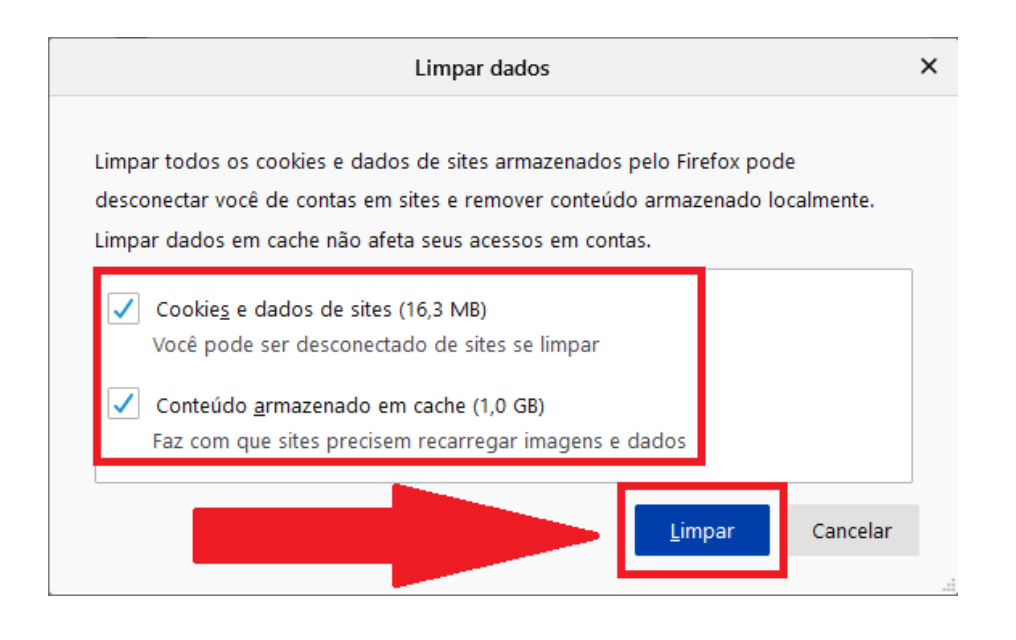

5. Nesta janela de confirmação basta clicar em Limpar agora e os dados dos cookies do navegador serão apagados.

| Limpar todos o   | os cookies e dados do site                                                                                                    | × |
|------------------|----------------------------------------------------------------------------------------------------|---|
| ? Seleci<br>pode | ionar 'Limpar agora' apagará todos os cookies e dados de sites armazenados pelo Firefox. Iss<br>desconectar você de contas em sites e remover conteúdo local.<br>Limpar agora | 0 |

Pronto, com isso os cookies do navegador foram limpos.

## Leia também:

- Habilitar Cookies no Navegador Mozilla Firefox (http://ajuda.ufgd.edu.br/artigo/135)
- Atualização do navegador Firefox (<u>http://ajuda.ufgd.edu.br/artigo/215</u>) Mensagem: Sua conexão não é particular... (<u>http://ajuda.ufgd.edu.br/artigo/330</u>) •